## Abstand zum 21 Tage MAV konfigurieren

1. Neuen Indikator Erstellen 2. Code in das Fernster kopieren. ator(1) 100 20100 (135) ALC: NO Variable hinzungen  $\mathbf{A}^{\mathsf{D}} \mid \mathbf{S} \overset{\diamond}{\leftarrow} \mid \mathbf{Q} \overset{\diamond}{\leftarrow} \mid \mathbf{A}^{\mathsf{D}} \overset{\diamond}{\leftarrow} \overset{\diamond}{\mathbf{S}} \mid \overset{\diamond}{\mathbf{S}} \mathbf{f}_{\mathsf{x}} \overset{\diamond}{\mathbf{O}} =$ Verlanderen Deplaneren Laberten in Magent Depart Depart Depart Name eingeben ing lässt die Bänder je nach Markovskalität weiter oder enger werden. Al eter fangiert die Anzahl der Tage für den Getenden Derchocheitt. De trei fül die angegenenen Christoph Geyer stern in der Veranstaltung versprochen, o rator" in die Gruppe zu stellen, damit ma diff = close - average[p](close)return ROUND((diff\*10000)/close)/100 as "Abstand -----Vorsicht, der kopierbare Teil hat zwei Fehler. Bitte den in der Box verwenden 3. Variable definieren. Im Programm benutztes Zeichen Variable Hinzufügen klicken und einfach p eingeben und Hinzufügen drücken Schließen 🙀 Festlegung d Dann noch als Parameter Ganze Zahl wählen Im Programm benutztes Zeicher Im Programm benutztes Zeichen p Parameter-Typ Ganze Zahl - Standard-Wert 21 und 21 als Standard-Wert eingeben. Dann Schließen drücken und dann Programm bestätigen. Fenster Einstellungen Mein Indikator öffnet sich Schließen

## 4. Farbzone einrichten

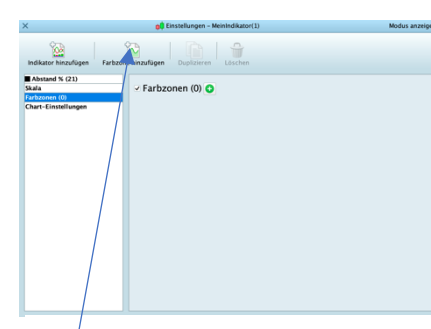

Farbzone Hinzufügen

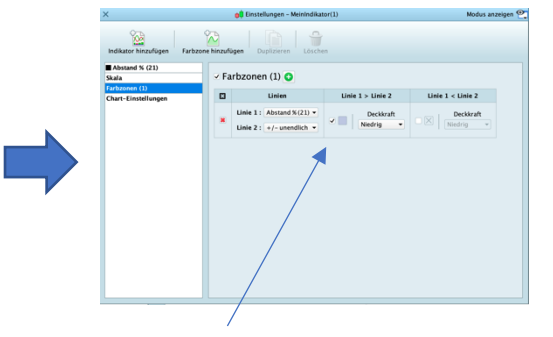

Häkchen setzten und Farbe wählen, fertig